1)登録方法

登録ページイメージ

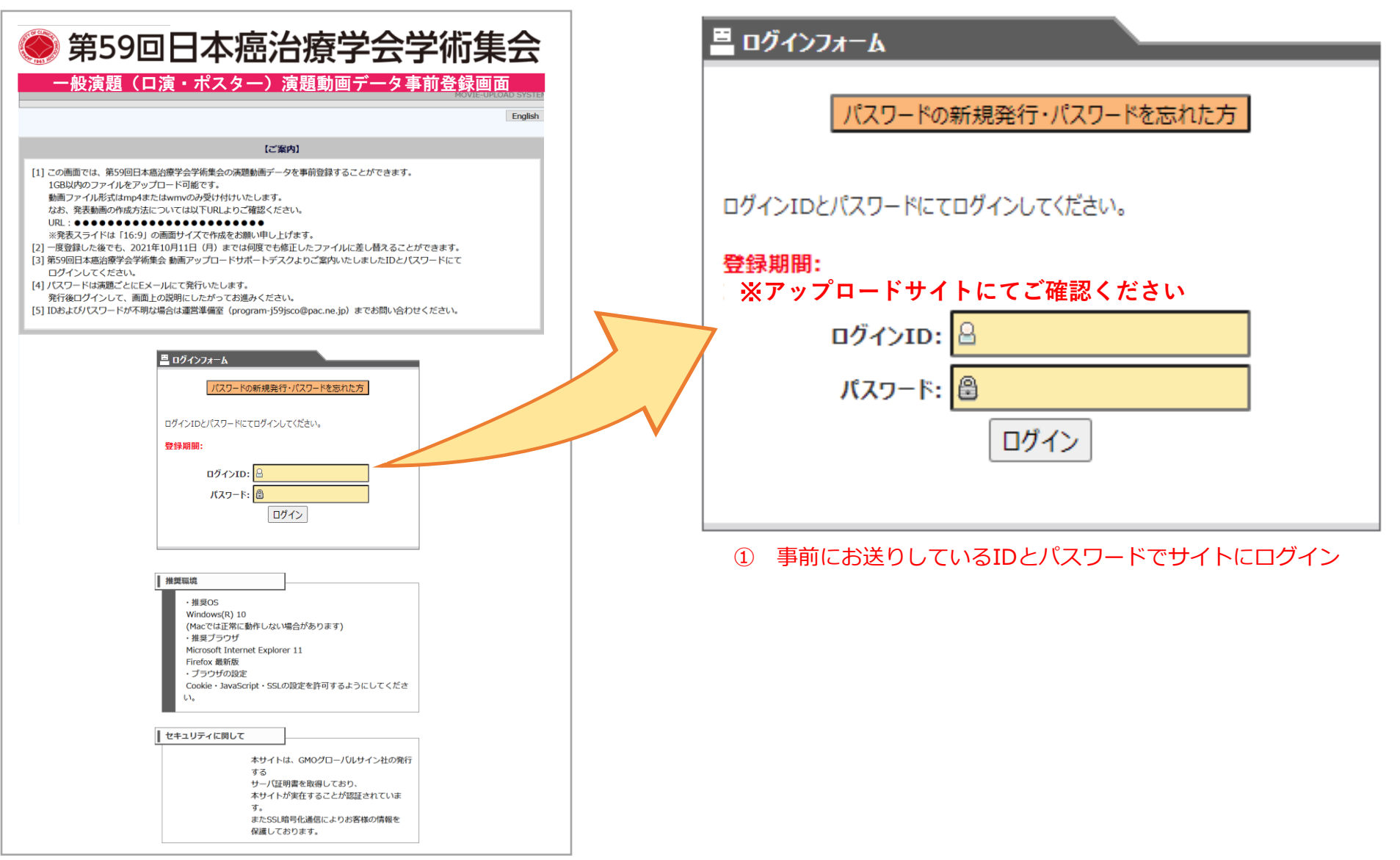

|        | MO                                                                                                    | VIE-UPLOAD SYSTEM |                                                          |
|--------|----------------------------------------------------------------------------------------------------|-------------------|----------------------------------------------------------|
| LOGOUT |                                                                                                    |                   |                                                          |
|        | この画面は、データ登録前に該当演題かを確認するためのものです。<br>※現在の入力内容は、30 分間操作されないと破棄されますので、ご注意ください。                                                                                                    |                   |                                                          |
|        | ■ 演題情報                                                                                                    | -                 |                                                          |
|        | <b>セッションタイトル1</b><br>1-3<br>抄録タイトル<br>テスト 七郎                                                                                                    | 2                 | ② 演題番号、演題名、お名前を確認                                        |
|        | <b>信</b> 同意文                                                                                                    | -                 |                                                          |
|        | 私は、<br>高 <sup>5</sup> 0回日本 接受会学 KW会(9970年10月7日から次20年10月91日デーン <b>ライン</b><br>間<br>びき<br>記<br>記<br>記<br>記<br>記<br>の<br>こ<br>の<br>で<br>、<br>こ<br>、<br>、<br>ライン<br>、<br>電」 )及<br>こ<br>の<br>で<br>、<br>、<br>の<br>し<br>、<br>、<br>、<br>、<br>、<br>、<br>、<br>、<br>、<br>、<br>、<br>、<br>、 |                   |                                                          |
|        | 1<br>1<br>1<br>信する<br>2. 本任講演を録画・録音すること。                                                                                                    |                   |                                                          |
|        | 参加形式を選択してください:<br>〇現地参加<br>〇WEB参加<br>※eポスターでの発表者は提出必須となります<br>緊急連絡先:                                                                                                    |                   | ③ 参加方法をチェックし、連絡先を記入                                      |
|        | 同意して次へ                                                                                                    |                   | <ul><li>④ 投稿同意内容を確認し、「同意して次</li><li>ヘ」ボタンをクリック</li></ul> |

注) 座長の先生はこの画面記入し次へボタン を押下で登録完了です

## 【WEB参加の方はこちら】 ※現地参加の方は次のページをご確認ください

#### この画面で動画をアップロードできます。 WEB参加を選択された方は、動画のアップロードは必須です。必ずこの画面から動画をアップロードしてください。

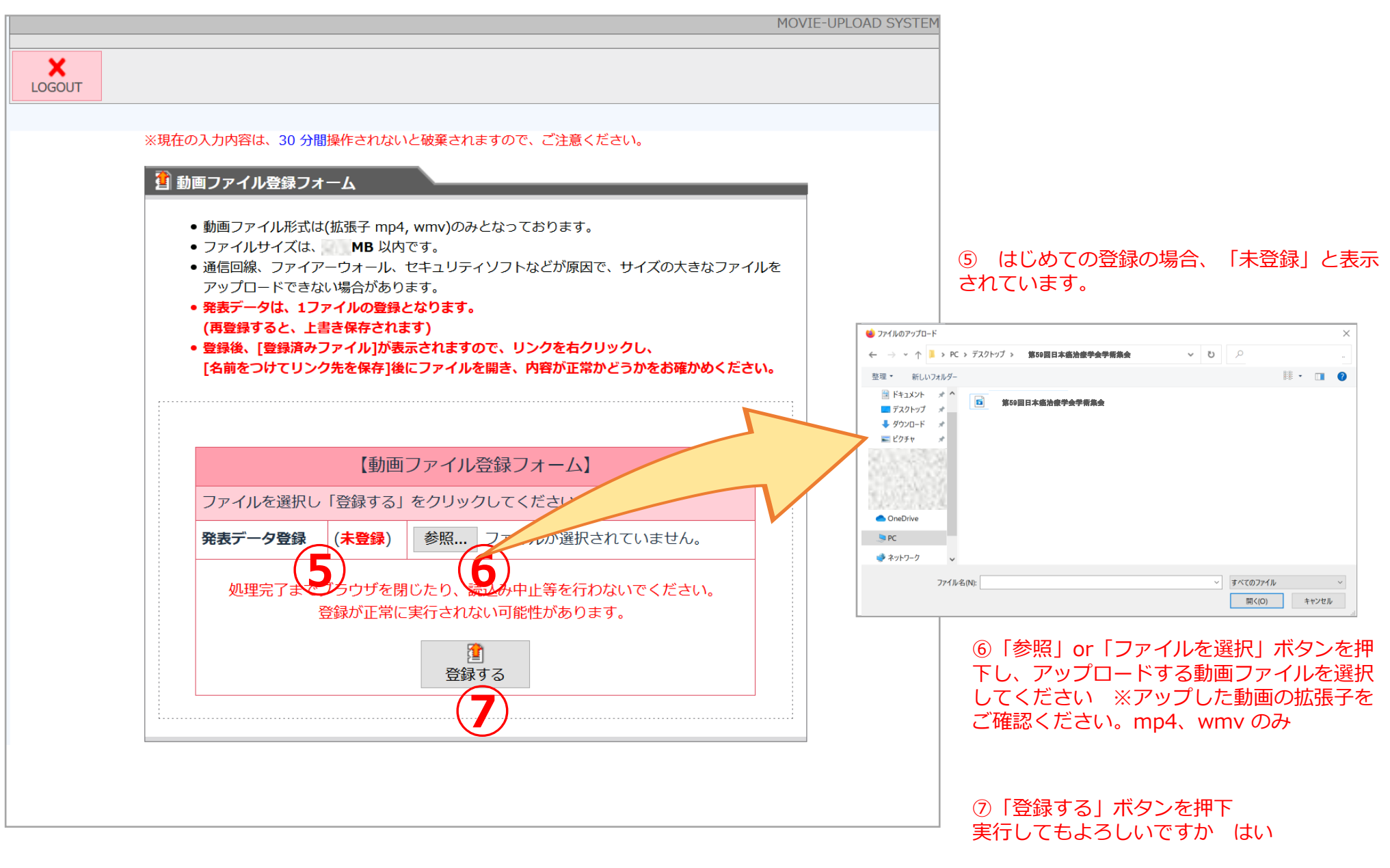

# 【現地参加の方はこちら】※現地参加で動画をアップロードされる方は1つ前のページをご確認ください。

#### 現地参加を選択された方は、動画のアップロードは任意です。動画登録されない場合は、左上の「LOGOUT」ボタンにて登録を完了 させてください。

| 5 ×現在<br>3 | の入力内容は、30 分間操作されないと破棄されますので、ご注意ください。<br>発表データ登録フォーム                                                                                                    |                                                                                                    |
|------------|----------------------------------------------------------------------------------------------------|----------------------------------------------------------------------------------------------------|
|            | <ul> <li>動画ファイル形式は(拡張子 mp4, wmv)のみとなっております。</li> <li>ファイルサイズは、1024MB 以内です。</li> <li>通信回線、ファイアーウォール、セキュリティソフトなどが原因で、サイズの大きなファイルを<br/>アップロードできない場合があります。</li> <li>発表データは、1演題1ファイルの登録となります。<br/>(再登録すると、上書き保存されます)</li> <li>登録後、[登録済みファイル]が表示されますので、リンクを右クリックし、<br/>[名前をつけてリンク先を保存]後にファイルを開き、内容が正常かどうかをお確かめください。</li> </ul> | ⑤<br>い<br>登録<br>ご                                                                                                    |
|            | 【動画ファイル登録フォーム】                                                                                                    |                                                                                                    |
|            | ファイルを選択し「登録する」をクリックしてください。         発表データ登録       (未登録)         ファイルの選択       ファイルが選択されていません         処理完了までブラウザを閉じたり、読込み中止等を行わないでください。         登録が正常に実行されない可能性があります。         □ 発表動画にCOI (利益相反)開示スライドを含めました         登録する                                                                                                   | 参加方法の<br>再度ログイ<br>ログイン後<br>チェック、<br>しておりま<br><sup>参加形式を選択して<br/><sup>●</sup>現地参加<br/>〇WEB参加<br/>※eポスターでの発<br/>緊急連絡先:0000</sup> |

⑤ 左上の「LOGOUT」ボタンにて登録が完了 いたします。 登録完了等のメールはお送り致しておりません。 ご了承ください。

#### 参加方法登録のご確認

参加方法の登録が完了しているか否かは、 再度ログインをしていただくことで、ご確認可能です。 ログイン後、以下の通り「現地参加」のラジオボタンに チェック、緊急連絡先の入力がされていれば、登録が完了 しております。

| 参加形式を選択してください:<br>・<br>・<br>・<br>・<br>・<br>・<br>・<br>・<br>・<br>・<br>・<br>・<br>・ |
|---------------------------------------------------------------------------------|
| 同意して次へ                                                                          |

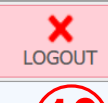

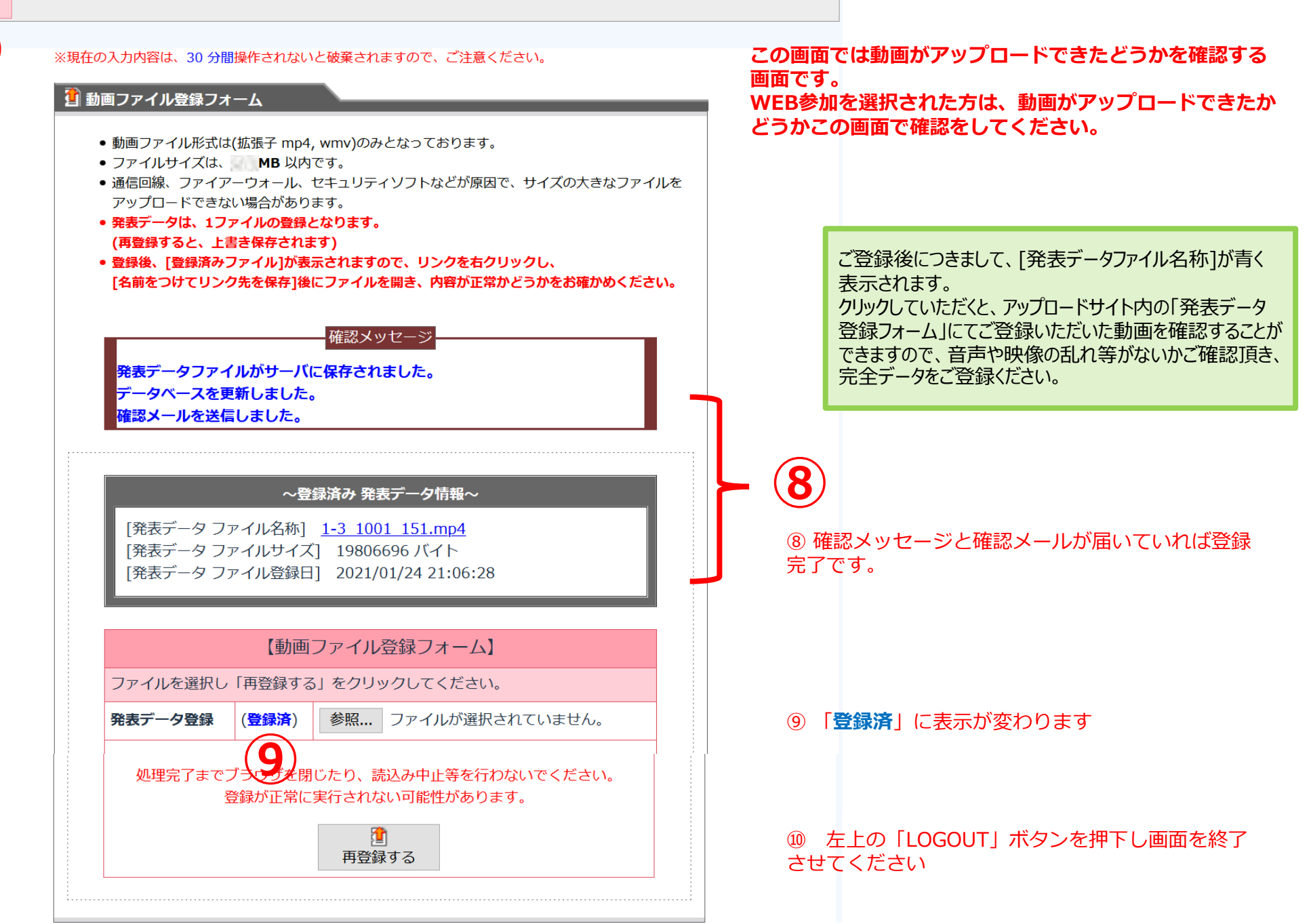

- 2)登録したファイルの更新(変更)方法
  - 登録ページイメージ

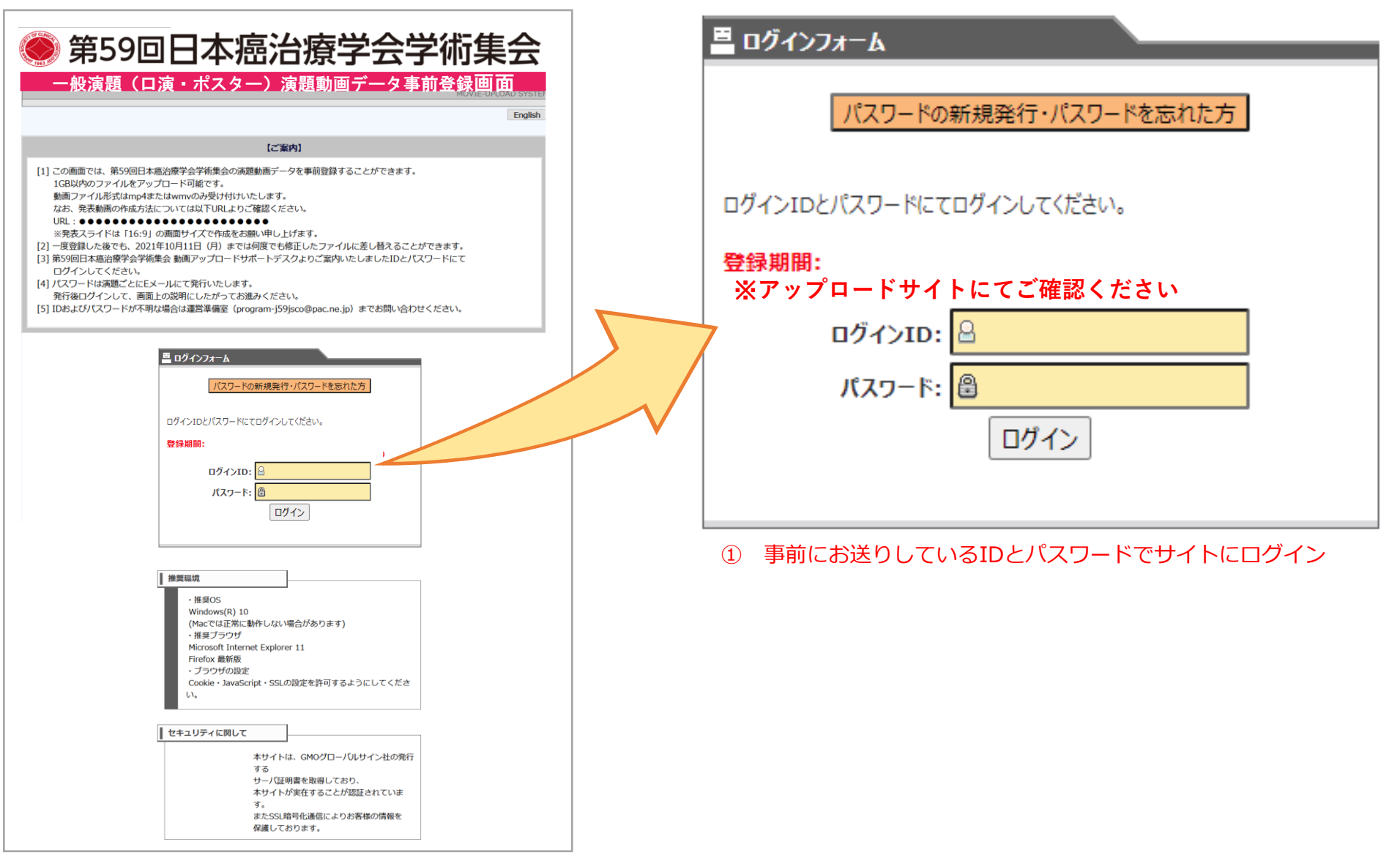

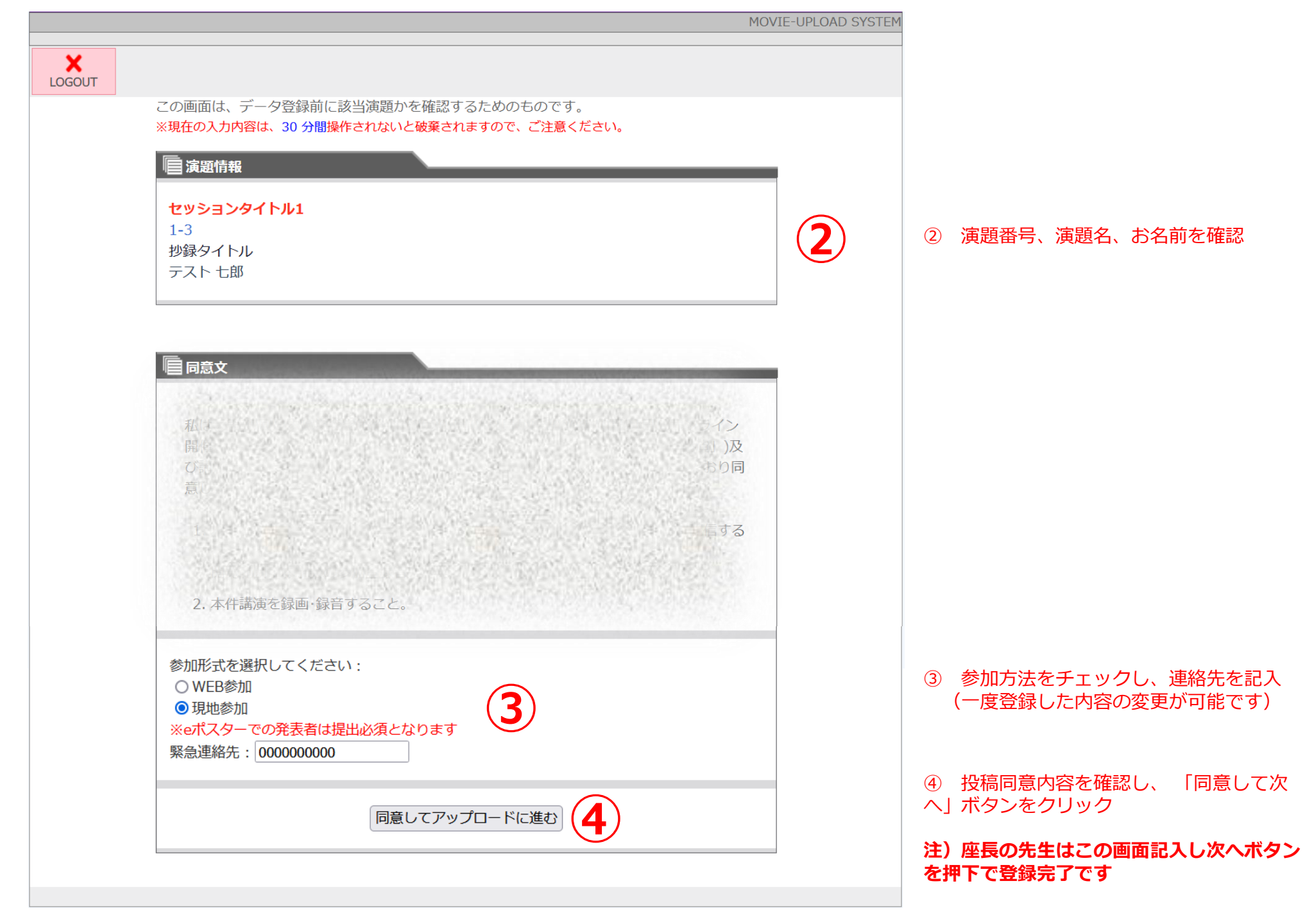

### この画面で動画をアップロードできます。 WEB参加を選択された方は、動画のアップロードは必須です。必ずこの画面から動画をアップロードしてください。 現地参加を選択された方は、動画のアップロードは任意です。動画登録されない場合は、左上の「LOGOUT」ボタンにて登録を完了させてください。

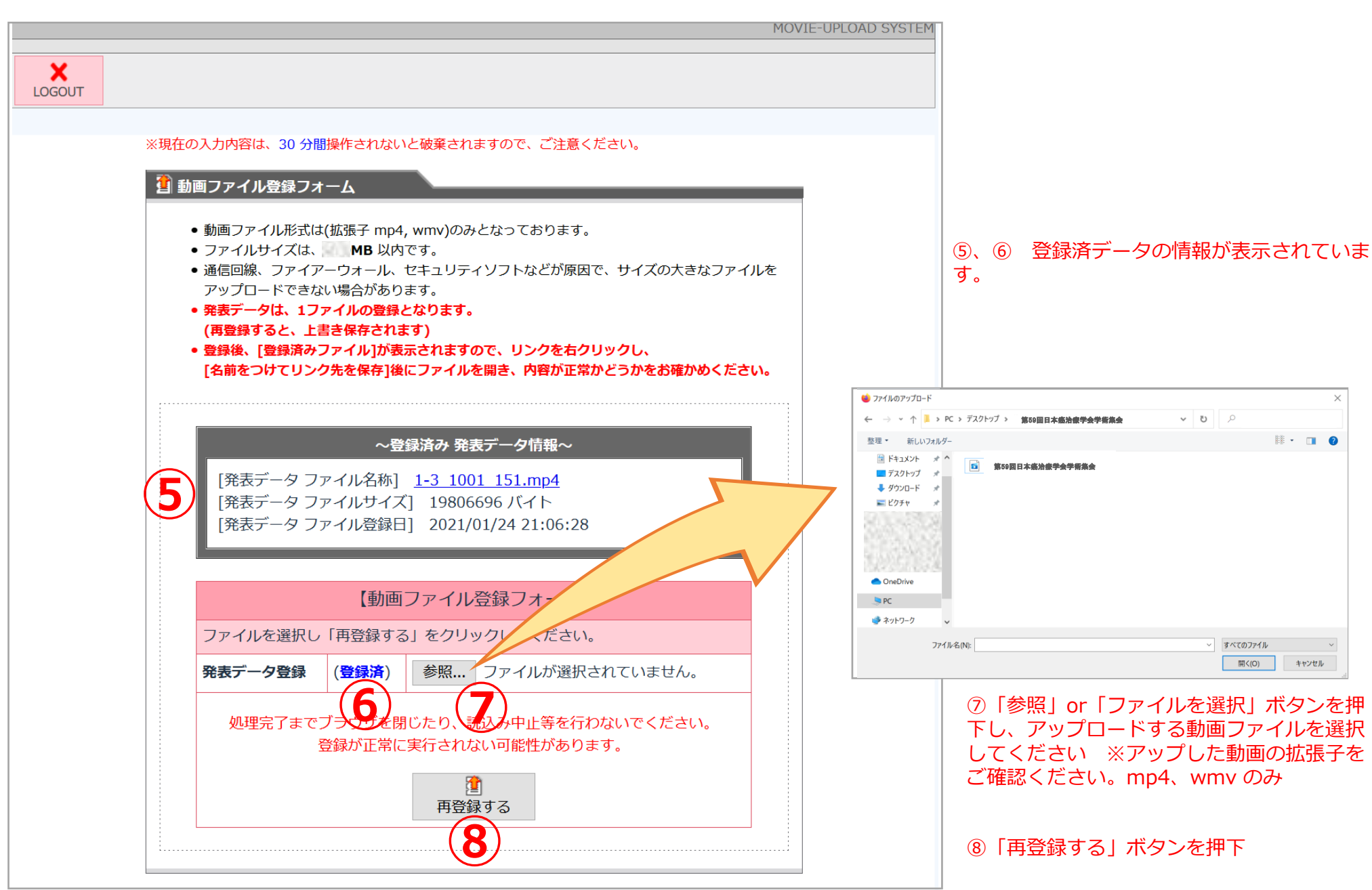

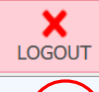

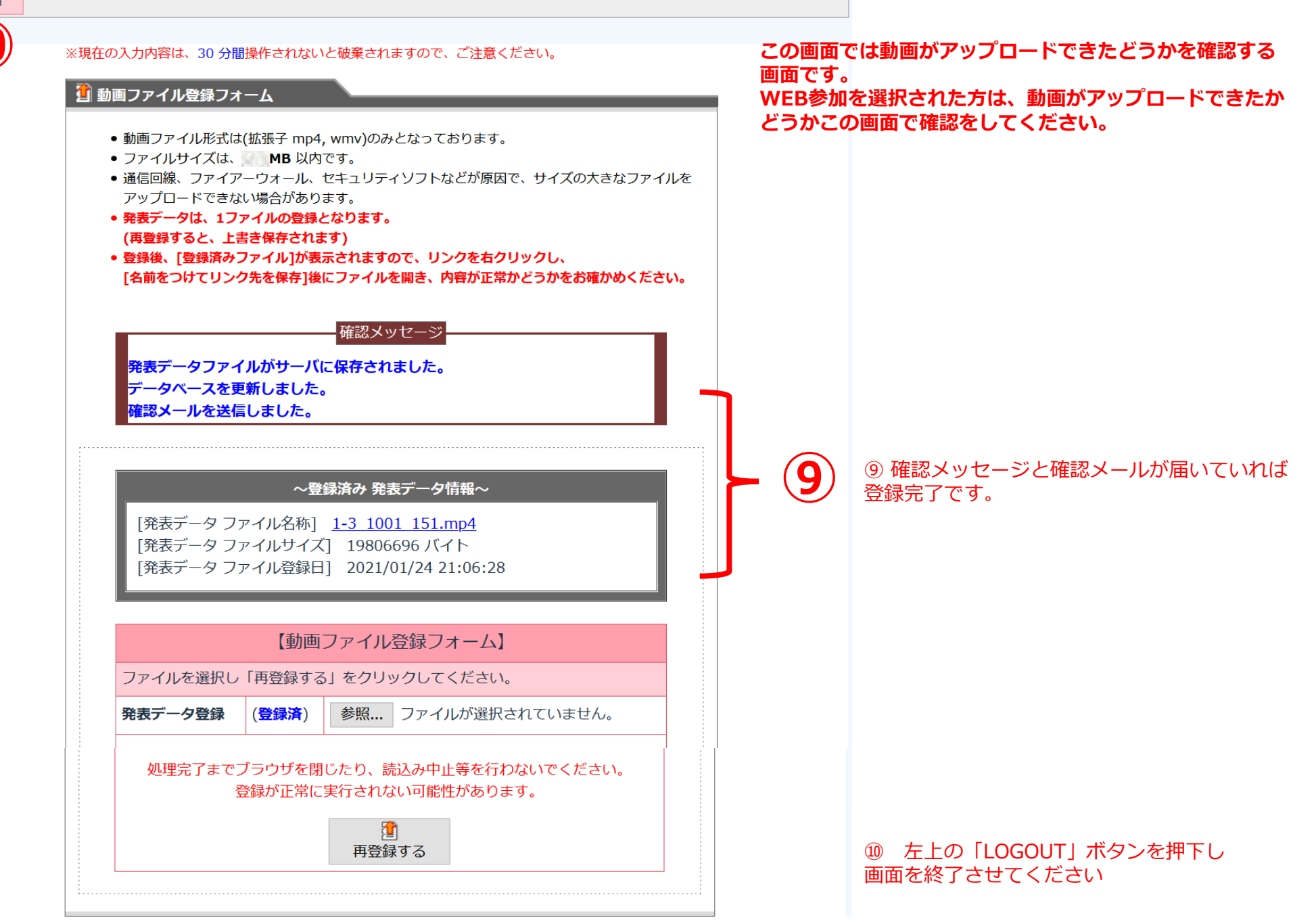